(一)登入系統步驟:

步驟一:首先打開瀏覽器輸入網址 <u>https://www.takming.edu.tw/schtm/default.asp</u>,進入德明 首頁→點選資訊服務→TIP 資訊系統

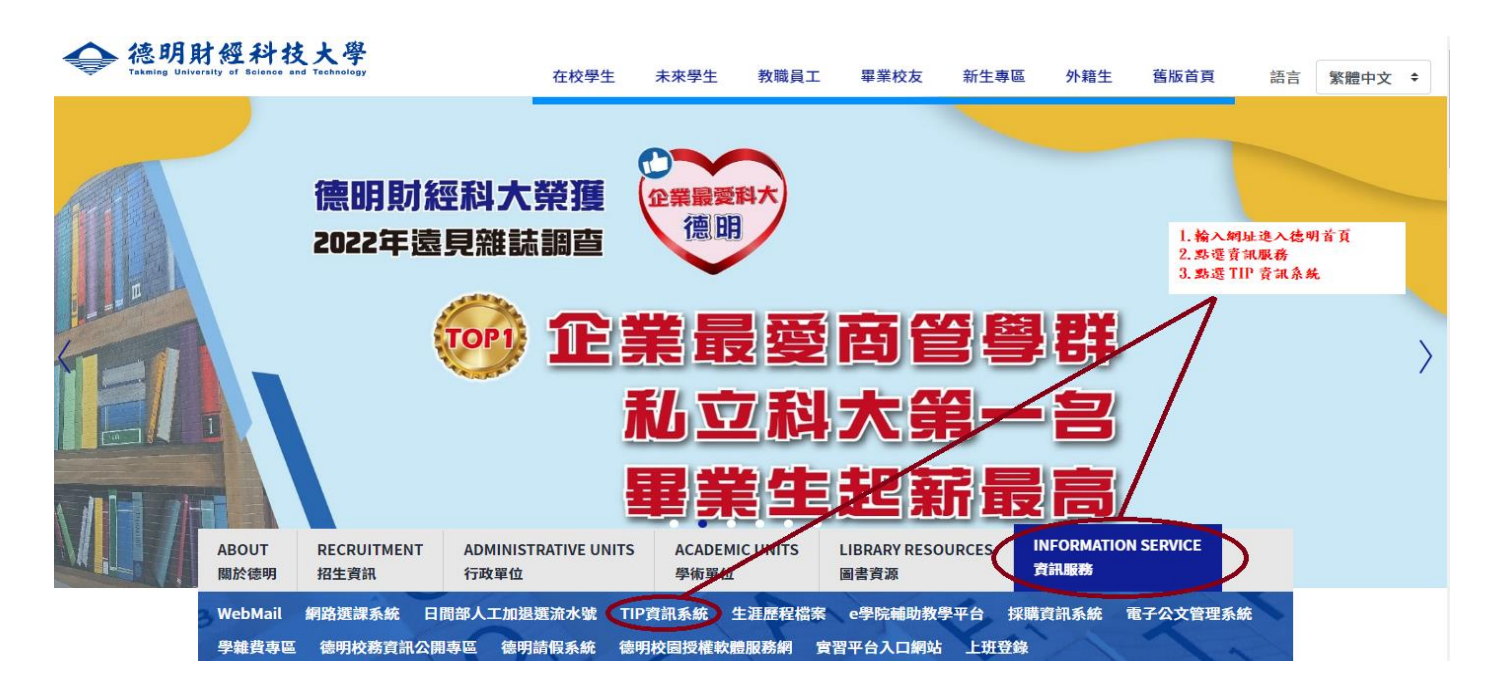

## 步驟二:登入TIP 帳號(學號)、密碼(身分證字號)

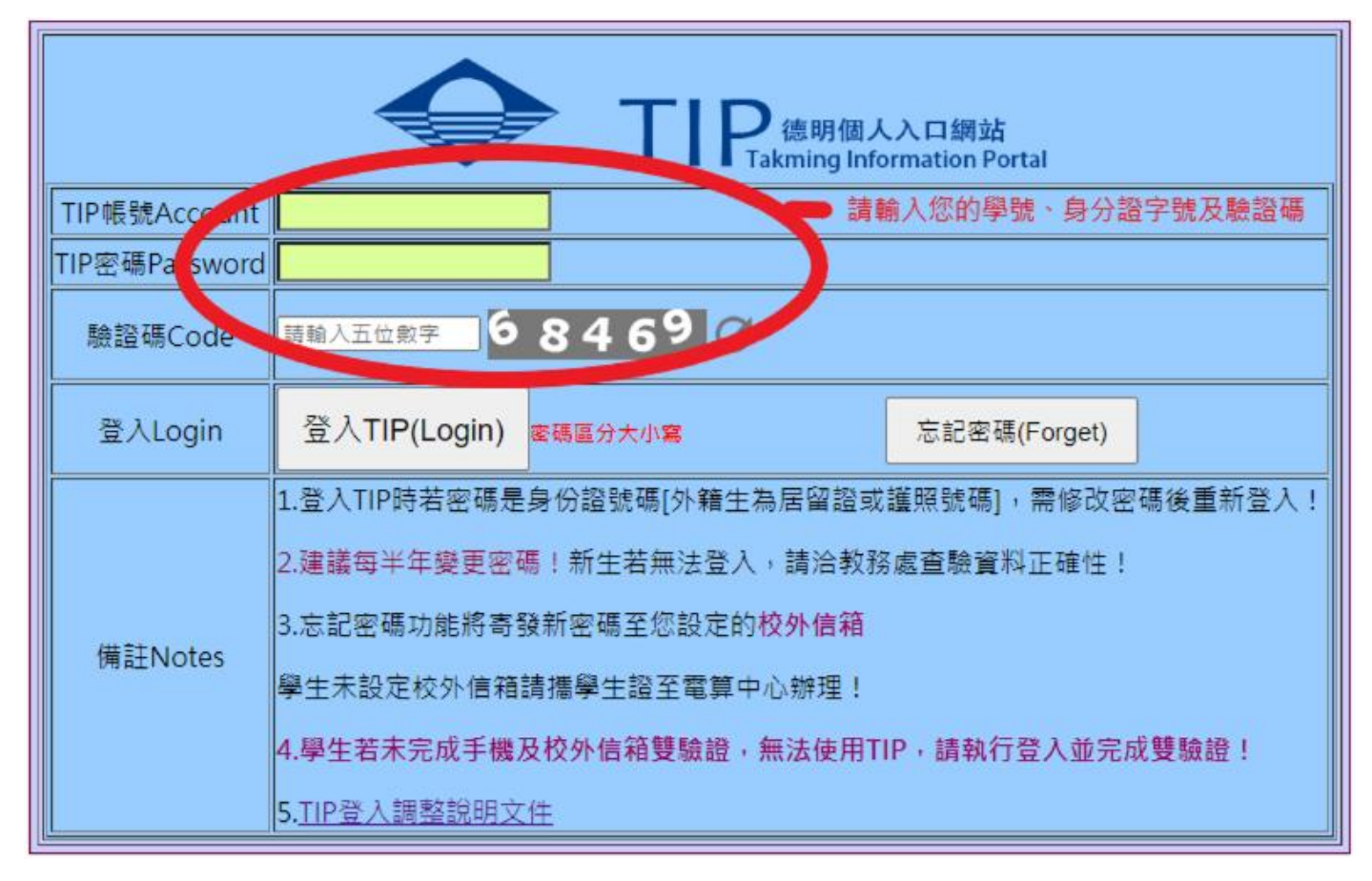

(二)新生基本資料填寫步驟:

步驟一:點選左列『新生入學』選單

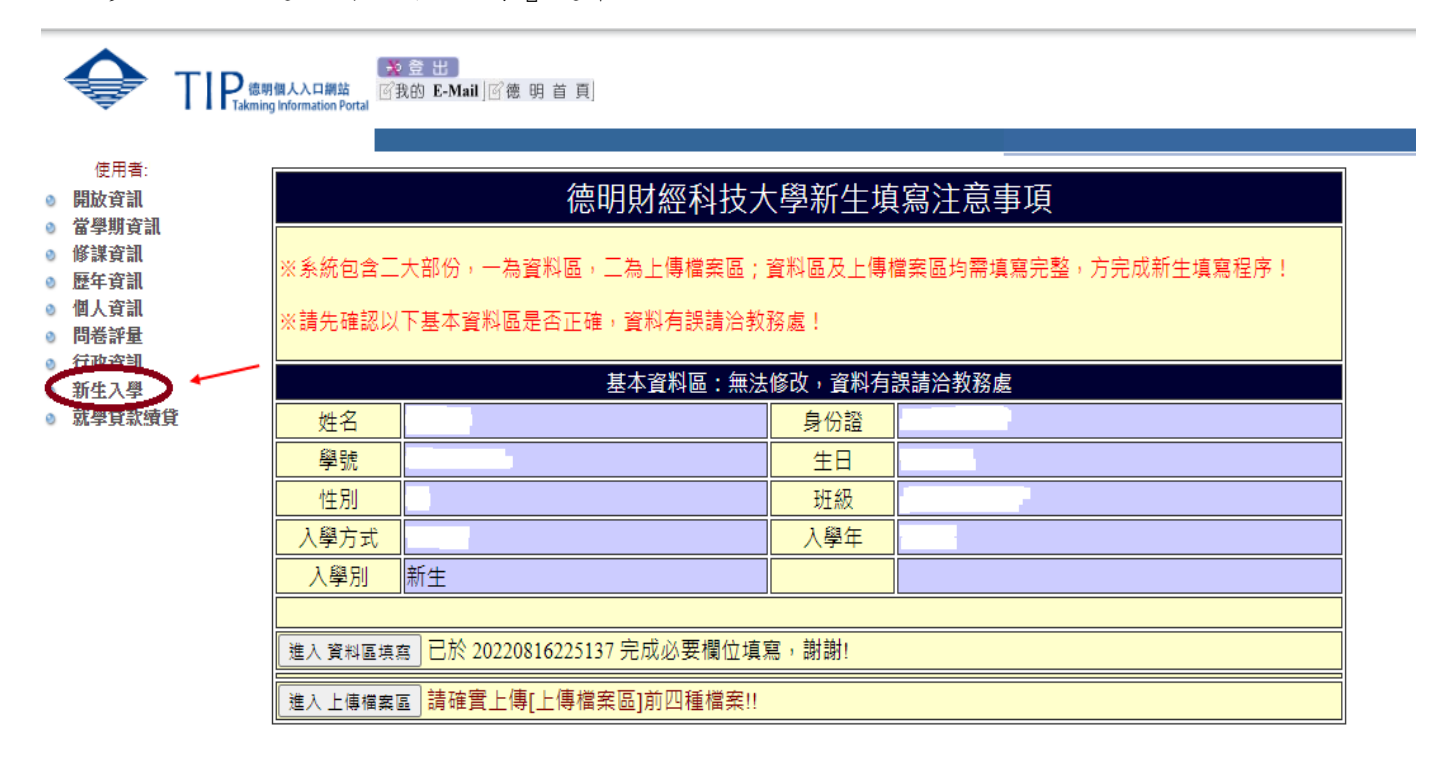

步驟二:點選「基本資料填寫(日)」或「基本資料填寫(進)」→進入資料區填寫及進入上傳 檔案區

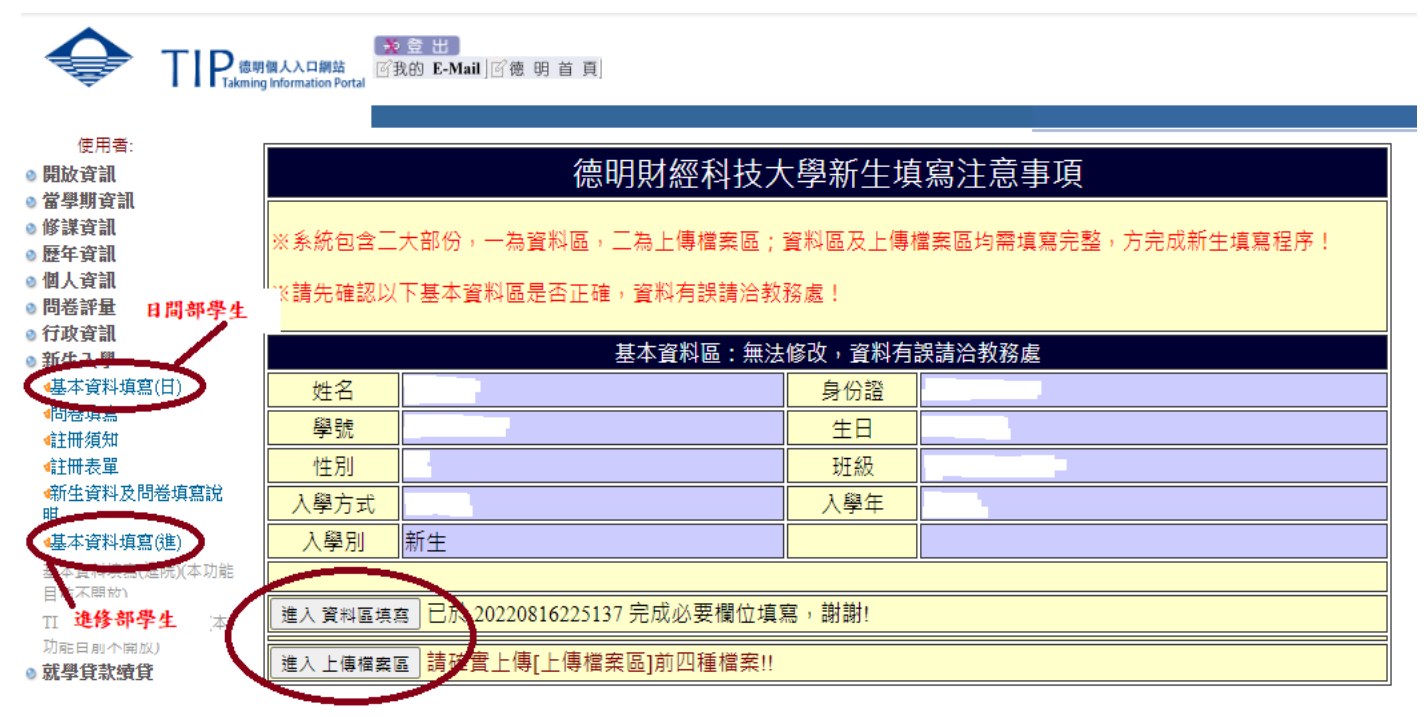

步驟三:「基本資料填寫」:輸入資料並核對

|                                                                                                    | 期個人入口開站<br>Ing Information Portal        | 登出<br>的 E-Mail][                     | 了德明首頁]                                                 |                                                                                                    |                                                  |                                 |               |
|----------------------------------------------------------------------------------------------------|------------------------------------------|--------------------------------------|--------------------------------------------------------|----------------------------------------------------------------------------------------------------|--------------------------------------------------|---------------------------------|---------------|
| 度用看:<br>使用看:<br>9 開放資訊<br>9 當學期資訊<br>9 修課資訊<br>9 修課資訊<br>9 個人資訊<br>9 個人資訊<br>9 問卷評量<br>9 行政資訊<br>9 新生入學 | <b>核對無談後</b> ,就<br>寶料存權<br>回主 <b>豊</b> 面 | 将最後按<br>*為必導<br>※基本算<br>※上傳之<br>※本校已 | 下「資料存付<br>欄位;資料項<br>和填寫開放時<br>222件及所填資。<br>同 Google 公司 | <ul> <li>「「「」」</li> <li>「「」」</li> <li>「「」」</li> <li>「」」</li> <li>「」</li> <li>「」</li> <li>「」</li> <li>「」</li> <li>「」</li> <li>「」</li> <li>「」</li> <li>「」</li> <li>「」</li> <li>「」</li> <li>「」</li> <li>「」</li> <li>「」</li> <li>「」</li> <li>「」</li> <li>「」&lt;</li></ul> | 選左方[資料存檔]<br>20911<br>賽、偽達廠借及塗改等<br>209版,個人資料將轉知 | 唐事,取尚某入學資格<br>IGoogle公司,以便使用G S | juite素統(Mail) |
| ◆基本資料填寫(日) ◆問卷填寫 ◆註冊須知                                                                                  | 個人基本資料                                   |                                      |                                                        |                                                                                                    |                                                  |                                 |               |
| 全田一須知<br>全田一表單<br>新生資料及問卷填寫說                                                                            | 英文姓名                                     |                                      | ()                                                     |                                                                                                    | 原住民、僑<br>生、港澳生或<br>外籍生身份                         | 請選擇                             |               |
| 明<br>《基本資料填寫(進)<br>基本資料填寫(進院)(本功能<br>目前不開放)<br>TIRC新生適性間卷填寫(本<br>功能目前不開放)<br>◎ 就學貸款續貸                   | *聯絡電話(手機)                                |                                      |                                                        |                                                                                                    | 原住民身份別<br>細分類                                    | 詩選擇 く                           |               |
|                                                                                                    | *聯絡電話(市話)                                |                                      |                                                        |                                                                                                    | 僑生或外籍生<br>身份國別                                   | 請選擇                             | ~]            |
|                                                                                                    | *E-MAIL                                  |                                      | (9                                                     | 『遞區號,輸入數字]                                                                                                    | Line ID                                          |                                 |               |

※備註:英文姓名請填與護照相同或至外交部領事事務局查詢(建議選擇威妥碼)。

步驟四:「上傳檔案」:選取所需檔案後請點選右方按鈕上傳

|                  | <mark>(個人入口網站</mark><br>Information Portal<br> |                                        |         |
|------------------|------------------------------------------------|----------------------------------------|---------|
|                  |                                                |                                        |         |
| 使用者:             |                                                |                                        |         |
| ◎ 開放資訊           | ※請依個人情況上傳所需檔案,多檔案時                             | 請壓縮後上傳                                 |         |
| ◎ 當學期資訊          |                                                |                                        |         |
| ◎ 修謀資訊           | ※上傳之證件及所填資料,如經查明有不詳                            | <sub>勇、</sub> 偽造假借及塗改等情事,取消其入學資格       |         |
| ◎ 歴年資訊           |                                                |                                        |         |
| ◎ 個人資訊           |                                                |                                        |         |
| ◎ 問卷評量           |                                                |                                        |         |
| ⑦ 行政資訊           | 上傳檔案區-請依個人情況上傳所需檔案,檔                           | 案大小30MB以內,選取檔案後請點選石                    | 万按鈕上傳   |
| 新生入學             | *上傳身份證正面[外籍生上傳護照(附照片                           |                                        | しは白小説一声 |
| ▲基本資料填寫(日)       | 內頁)],副檔名為jpg、gif、pdf                           | 本選擇性鬥個樂                                | 工得身切證正回 |
| ◆問卷填寫            | *上傳身份證反面[外籍生上傳護照台灣簽                            |                                        |         |
| ▲註冊須知            | 證頁],副檔名允許jpg、gif、pdf                           | 選擇福案 未選擇任何福案                           | 上傳身份證反面 |
| ▲註冊表單            | * 上值大皕昭 則檔名公許ing \ gif [學生證                    |                                        |         |
| ◆新生資料及問卷填寫說<br>明 | 用,請確實上傳]                                       |                                        | 上傳大頭照   |
| ▲基本資料填寫(進)       | *上傳畢業證書或修業證明書,副檔名允許                            |                                        |         |
| 基本資料填寫(進院)(本功能   | jpg ` gif ` pdf                                | 選擇福黨一天選擇任何福黨                           | 上傳畢美證書  |
| 目前不開放)           | 上傳乙級、甲級、國際性或全國性證昭.*                            |                                        |         |
| TIRC新生適性問卷填寫(本   | 技優入學請務必上傳,副檔名允許ipb、gif、                        | 選擇檔案 未選擇任何檔案                           | 上傳證照    |
| 功能目前不開放)         | zip ` rar ` pdf                                |                                        |         |
| ◎ 就學貸款續貸         | 上傳繳費證明-*外籍生請務必上傳,副檔名                           | ~~~~~~~~~~~~~~~~~~~~~~~~~~~~~~~~~~~~~~ | 上店纳莱教用  |

## (三)問卷填寫說明:

步驟一:填寫基本資料後,回「新生入學」選單,點選「問卷填寫」,開始填寫問卷內容。

|                                                                                                    | <b>^</b>                                                                                                    |                                                                                                    |                                                  |                                                 |                        |                                  |        |  |  |
|----------------------------------------------------------------------------------------------------|----------------------------------------------------------------------------------------------------|----------------------------------------------------------------------------------------------------|--------------------------------------------------|-------------------------------------------------|------------------------|----------------------------------|--------|--|--|
|                                                                                                    | TIP。德明個人入口開站                                                                                                    | 2 登 出<br>我的 E-Mail ] ◎德 明 首 頁]                                                                                    |                                                  |                                                 |                        |                                  |        |  |  |
| ● Print ()         ● Print ()         ● Prin | 使用者:<br>● 開放資訊<br>● 當學期資訊<br>● 修導資訊                                                                                                    | 各位同學,您們好:<br>竭誠歡迎加入德明財經;                                                                                          | 科技大學新鮮人行列                                        | ,為了提升未來招生宣傳<br>教務處 謹上                           | <u>改益,請你利用一點</u>       | 時間填寫以下問卷,以                       | 作為後    |  |  |
|                                                                                                    | <ul> <li>         歴年資訊         <ul> <li></li></ul></li></ul>                                                                                                    |                                                                                                    | :                                                | 2.填寫問卷內容<br>/                                   | 111學年度 第1學<br>學號:      | 朝※開放期間: 2022-0<br>姓名:  「班級:      | 7-04 ≩ |  |  |
| ● 学校評項         ● 学校評項         ● 教学特色         ● 就半路           ● 学校語電         ● 学校語電         □ 就           ● 学校語電         ● 学校語電         □ 就           ● 学校語電         ● 学校語電         □ 就           ● 学校語電         □ 御話         □ 日報           ● 学校語電         □ 周期         □ 日報         □ 二次運程加口回: 2015           ● 学校語電         □ 周期         □ 日報         □ 二次運程加口回: 2015           ● 学校記書         □ 周期         □ 日報         □ 二次運程加口回: 2015           ● 学校記書         □ 周期         □ 日報         □ 二次運程加口回: 2015           ● 学校記書         □ 周期         □ 日報         □ 二次運程           ● 学校記書         □ 日本         ○ 日本         ○ 日本           ● 学校記書         □ 日本         ○ 日本         ○ 日本           ● 学校記書         □ 日本         ○ 日本         ○ 日本           ● 学校記書         □ 日本         □ 日本         ○ 日本           ● 学校記書         □ 日本         □ 日本         ○ 日本           ● 学校記書         □ 日本         □ 日本         ○ 日本           ● 学校記書         □ 日本         □ 日本         ○ 日本           ● 学校記書         □ 日本         ○ 日本         ○ 日本           ● 学校記書         □ 日本         ○ 日本         ○ 日本      <                                                                                                    |                                                                                                    | 1.哪些招生廣告內容會吸引你注意:(ப復選)                                                                                            |                                                  |                                                 |                        |                                  |        |  |  |
| ● 学校理報告         ● 学校理報告         ● 原始           ● 学校理報告         ● 原始         ● 小菜電話         ● 小菜電話         ● 小菜         ● 小菜電話         ● 小菜         ● 小菜         ● 小菜         ● 小菜         ● 小菜         ● 小菜         ● 小菜         ● 小菜         ● 小菜         ● 小菜         ● 小菜         ● 小菜         ● 小菜         ● 小菜         ● 小菜         ● 小菜         ● 小菜         ● 小菜         ● 小菜         ● 小菜         ● 小菜         ● 小菜         ● 小菜        ● 小菜        ● 小菜                                                                                                    |                                                                                                    | □學校評價                                                                                                    |                                                  | □教學特色                                           |                        | □就業出路                            |        |  |  |
| <ul> <li>2.你自经说哪些智道取得應明指生資訊?(可接)</li></ul>                                                                                                    |                                                                                                    | □學校週遭5                                                                                                    | 上活機能                                             | □其他                                             |                        |                                  |        |  |  |
| ▲古湾村菊鹿(b)         ●崩路         □ 郡 蜀祖話         □ 大眾獲明工具(D): 茶種: 4<br>町或港道)           ● 田田市町         ○ 田田市町         ● 田田市町         ● 田市町         ● 田市町         ● 日本         ● 日本         ● 日本<                                                                                                    | 新生資料及問卷填寫說<br>明                                                                                                    | 2.你曾經從哪些                                                                                                    | 2.你曾經從哪些管道取得德明招生資訊? (可複選)                        |                                                 |                        |                                  |        |  |  |
| 日本2400<br>12:01:21:02:03:03         回報道         □ 思友 • 在師 • 早飯小(中)         ● 佛師 4:812 時<br>(中)           3.第上員 • 你受得哪些筆描比較吸引你注意?(可補助)         3.第上員 • 你受得哪些筆描比較吸引你注意?(可補助)         - 「「「「」」」」」」           ● FW         ● FW         - 「」」」         - 「」」」           ● FW         ● 「」」」         - 「」」」         - 「」」」           ● FW         ● FW         - 「」」」         - 「」」」           ● FW         ● FW         - 「」」」         - 「」」」           ● FW         ● FW         - 「」」」         - 「」」」           ● FW         ● FW         - 「」」」         - 「」」」           ● FW         ● FW         ● FW         - ● FW         - ● FW         - ● FW           ● FW         ● FW         ● FW         ● FW         - ● FW         - ● FW <t< td=""><th>▲基本資料填寫(進)<br/>基本資料填寫(進院)(本功能</th><td>□網路</td><td></td><td>□報章雜誌</td><td></td><td>□大眾運輸工具(如:智<br/>車或捷運)</td><td>≩運、2</td></t<>                                           | ▲基本資料填寫(進)<br>基本資料填寫(進院)(本功能                                                                                                    | □網路                                                                                                    |                                                  | □報章雜誌                                           |                        | □大眾運輸工具(如:智<br>車或捷運)             | ≩運、2   |  |  |
| 3.学上型・你覺得哪些管理比較吸引你注意?(可復想)         3.学上型・你覺得哪些管理比較吸引你注意?(可復想)         シア県二、 たん、「 問冬填 宮 」 後 , 記得 按下「 問 卷存 檔 」         シア県二、 たん、「 問冬填 宮 」 後 , 記得 按下「 問 卷存 檔 」         シアレビーマーレー         ● ひたい         シアレビーマーレー         ● ひたい         ● ひたい         ● ひたい         ● ひたい         ● ひたい         ● ひたい         ● ひたい         ● ひたい         ● ひたい         ● ひたい         ● ひたい         ● ひたい         ● ひたい         ● ひたい         ● ひたい         ● ひきい         ● ひたい         ● ひたい </td <th>目前不開放)<br/>TIRC新生適性問卷填寫(本</th> <td>□廣播</td> <td></td> <td>□親友、老師、學</td> <td>長姐介紹</td> <td>□德明老師宣導</td> <td></td>                                                                                                    | 目前不開放)<br>TIRC新生適性問卷填寫(本                                                                                                    | □廣播                                                                                                    |                                                  | □親友、老師、學                                        | 長姐介紹                   | □德明老師宣導                          |        |  |  |
| 安藤二: 完成「                                                                                                    | 功能日則不開放)<br>◎ 就學貸款續貸                                                                                                    | 3.承上題,你賢                                                                                                    | 得哪些管道比較吸引                                        | 你注意? (可複選)                                      |                        |                                  |        |  |  |
| SP の の の の の の の の の の の の の の の の の                                                                                                    |                                                                                                    |                                                                                                    |                                                  |                                                 |                        |                                  |        |  |  |
| ■ 1 日 0 人 2         □ 0 日 0 人 2         □ 0 人 2         □ 0 人 2         □ 0 人 2         □ 0 人 2         □ 0 人 2         □ 0 人 2         □ 0 人 2         □ 0 人 2         □ 0 人 2         □ 0 人 2         □ 0 人 2         □ 0 人 2         □ 0 人 2         □ 0 人 2         □ 0 人 2         □ 0 L X          □ 0 L X          □                                                         | 使用者:<br>開放資訊                                                                                                    | →→→WF三中水日本+小→<br>□不受他人影響,<br>自己決定                                                                                 | □同學                                              | □·(」×~~/<br>□高中職(專科)老<br>師                      | □高中職(專科)<br>長城         | 學<br>□補習班老師                      |        |  |  |
| 個人資訊       14.你認為就讀科技大學較一般大學的優勢在哪裡?(可複選)         行政資訊       ●較多實務課程       □有業界主管共同<br>授課       □考取專業證照       □提供實習       □就業機會較多         4基本資料項寫(日)       □其他       □其他       □其由       □其由 <td< th=""><th>》<br/>修課資訊<br/>》<br/>歷年資訊</th><th></th><th>□朋友</th><th>□ 入班宣導的德明<br/>教授</th><th></th><th></th><th></th></td<>                                                                                                    | 》<br>修課資訊<br>》<br>歷年資訊                                                                                                    |                                                                                                    | □朋友                                              | □ 入班宣導的德明<br>教授                                 |                        |                                  |        |  |  |
| 行政資訊             新生入學                                                                                                    | ◎ 個人資訊<br>◎ 問卷評量                                                                                                    | 14.你認為就讀科技大                                                                                                    | 14.你認為就讀科技大學較一般大學的優勢在哪裡? (可複選)                   |                                                 |                        |                                  |        |  |  |
| ●問巻填寫       □其他         ●証冊須知       ●15.你是以哪種入學管道進入本校         ●新生資料填寫(進)       ●高中生申請入學 ○技優甄選       ●甄選入學       ●聯合登記分發       ●技職繁星         ●高中生申請入學 ○技優甄選       ●甄選入學       ●聯合登記分發       ●技職繁星         ●其他       ●其他         ITRC新生適性問卷填寫(本)       ●其他         16.日後如有機會,您願意回高中職(專科)母校替本校做宣傳嗎?         ●願意       ●不願意                                                                                                    | <ul> <li>○ 行政資訊</li> <li>○ 新生入學</li> <li>○ 基本資料值章(日)</li> </ul>                                                                                                    |                                                                                                    |                                                  | 憂勢在哪裡? (可複選)                                    |                        |                                  |        |  |  |
| *11:00004       41:00004         41:1100004       15.你是以哪種入學管道進入本校         第       ○高中生申請入學 ○技優甄選       ○ 甄選入學       ○聯合登記分發       ○技職繁星         基本資料填寫(進院)(本功能目前不開放)       ○其他       ○其他         IRC新生適性問卷填寫(本),<br>功能目前不開放)       16.日後如有機會,您願意回高中職(專科)母校替本校做宣傳嗎?       ○原意                                                                                                    | ) 新生入學<br><u>4基本資料填</u> 寫(日)                                                                                                    | □較多實務課程                                                                                                    | □ 有業界主管共<br>授課                                   | 憂勢在哪裡? (可複選)<br><sup>:同</sup> □ 考取專業證照          | □提供實習                  | □就業機會較多                          |        |  |  |
| ····································                                                                                                    | <ul> <li>新生入學</li> <li>              ↓基本資料填寫(日)          </li> <li>             •問巻填寫         </li> <li>             ↓世#2月11         </li> </ul>                                                                                                    | □較多實務課程<br>□其他                                                                                                    | □ 有業界主管共<br>授課                                   | 憂勢在哪裡? (可複選)<br><sup>;同</sup> □考取專業證照           | □提供實習                  | □ 就業機會較多                         | n.     |  |  |
| 基本資料填寫(進院)(本功能<br>目前不開放)     〇其他       TIRC新生適性問卷填寫(本<br>功能目前不開放)     16.日後如有機會,您願意回高中職(專科)母校替本校做宣傳嗎?       就學貸款續貸     ○願意                                                                                                    | <ul> <li>新生入學         <ul> <li>基本資料填寫(日)</li> <li>4問巻填寫             <li>4日満須知             <li>4日満須知             <li>4日満須知             <li> <li> </li> <li> </li> <li> </li> <li> </li> <li> </li> <li> </li> <li> </li> <li> </li> <li> </li> <li> </li> <li> </li> <li> </li> <li> </li> <li> </li> <li> </li> <li> </li> <li> </li> <li> </li> <li> </li> <li> </li> <li> </li> <li> </li> <li> </li> <li> </li> </li> <li> </li> <li> </li></li></li></li></li></ul></li></ul> | □較多實務課程<br>□其他<br>15.你是以哪種入學管                                                                                     | □ 有業界主管共<br>授課<br>道進入本校                          | 優勢在哪裡? (可複選)<br><sup>:同</sup> □考取專業證照           | □提供實習                  | □ 就業機會較多                         |        |  |  |
| TIRC新生適性問卷填寫(本<br>功能目前不開放)     16.日後如有機會,您願意回高中職(專科)母校替本校做宣傳嗎?       就學貸款續貸     ○願意                                                                                                    | <ul> <li>新生入學</li> <li>基本資料填寫(日)</li> <li>●問巻填寫</li> <li>●註冊須知</li> <li>●註冊表單</li> <li>•新生資料及問卷填寫說</li> <li>明</li> <li>●基本資料填寫(進)</li> </ul>                                                                                                    | <ul> <li>一較多實務課程</li> <li>一其他</li> <li>15.你是以哪種入學管</li> <li>〇高中生申請入聲</li> </ul>                                   | □ 有業界主管共<br>授課<br>道進入本校<br>聲 ○ 技優甄選              | 優勢在哪裡?(可複選)<br><sup>:同</sup> □考取專業證照<br>○甄選入學   | □提供奮習<br>○聯合登記分發       | □ 就業機會較多<br>□ 就業機會較多<br>€ ○ 技職繁星 |        |  |  |
| ◎孤孚見私類見                                                                                                    | <ul> <li>新生入學</li> <li>基本資料填寫(日)</li> <li>「問卷填寫</li> <li>「註冊須知</li> <li>「註冊表單</li> <li>「新生資料及問卷填寫說</li> <li>明</li> <li>「基本資料填寫(進)</li> <li>基本資料填寫(進)</li> <li>基本資料填寫(進院)(本功能</li> <li>目前不開放)</li> </ul>                                                                                                    | <ul> <li>一較多實務課程</li> <li>一其他</li> <li>15.你是以哪種入學管</li> <li>○高中生申請入聲</li> <li>○其他</li> </ul>                      | □ 有業界主管共<br>授課<br><sup>*</sup> 道進入本校<br>聲 ○ 技優甄選 | 優勢在哪裡? (可複選)<br><sup>:同</sup> □考取專業證照<br>○ 甄選入學 | □提供奮習<br>○聯合登記分發       | □ 就業機會較多<br>● ○ 技職繁星             |        |  |  |
|                                                                                                    | <ul> <li>新生入學              ≰本資料填寫(日)          </li> <li>             载告項料填寫(日)         </li> <li>             载目前表單             </li> <li>             新生資料及問卷填寫說<br/>新生資料及問卷填寫說<br/>明</li></ul>                                                                                                    | <ul> <li>一較多實務課程</li> <li>一其他</li> <li>15.你是以哪種入學管</li> <li>○高中生申請入留</li> <li>○其他</li> <li>16.日後如有機會,您</li> </ul> | □ 有業界主管共<br>授課<br>道進入本校<br>聲 ○ 技優甄選<br>願意回高中職(專  | 優勢在哪裡?(可複選)     □ 考取專業證照     ○                  | □提供奮習<br>○聯合登記分發<br>嗎? | □ 就業機會較多<br>● ○ 技職繁星             |        |  |  |

(四)自傳填寫說明:

步驟一:問卷填寫後,回「個人資訊」選單。

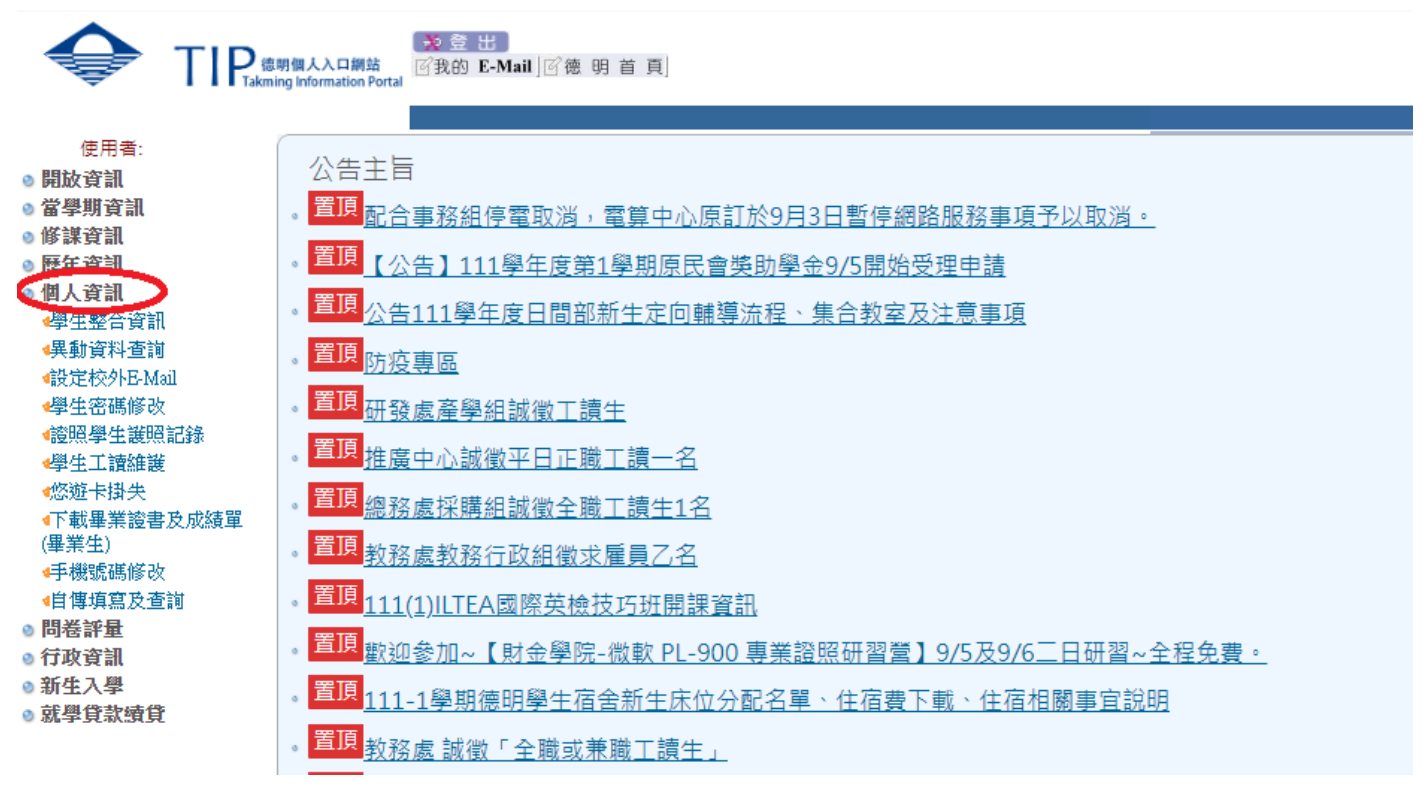

步驟二:點選「自傳填寫及查詢」,開始自傳寫作,完成後存檔即可。

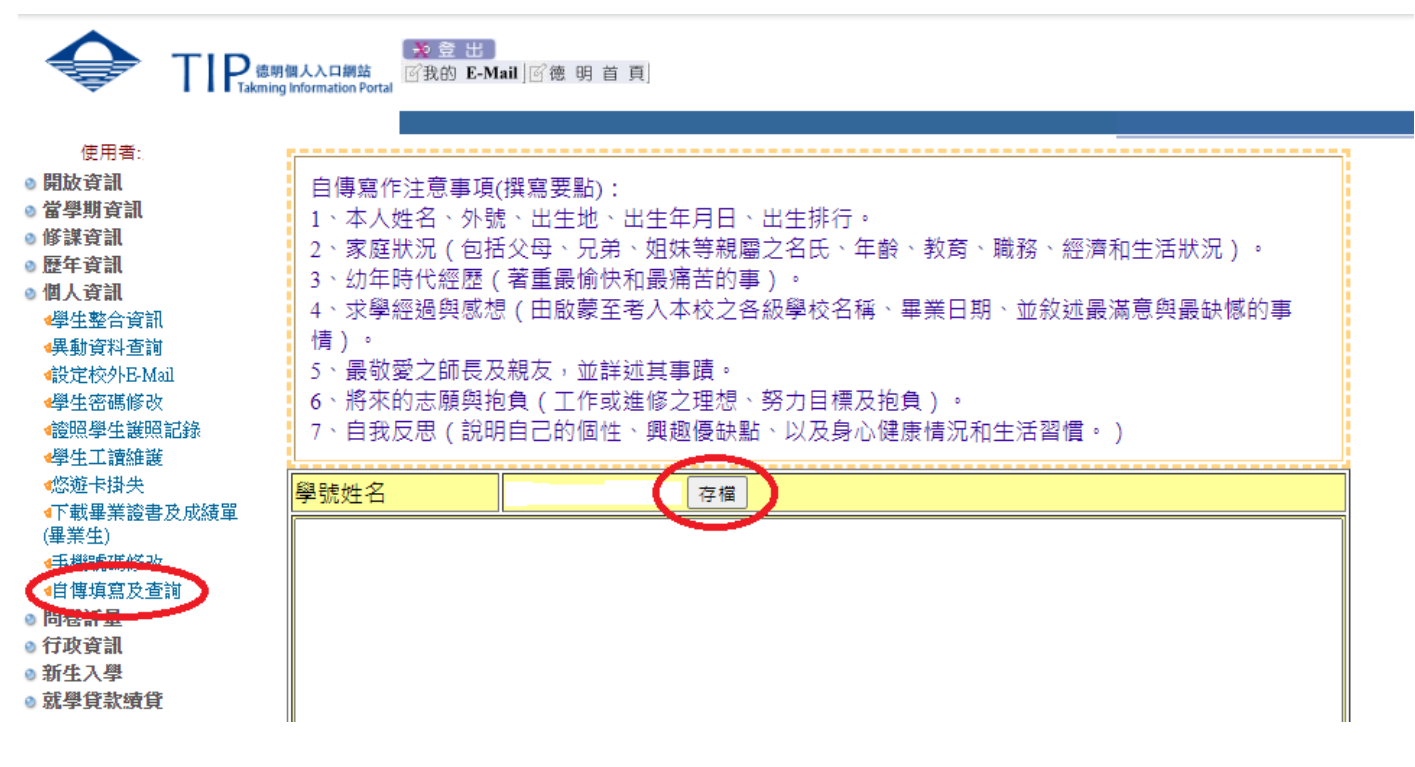